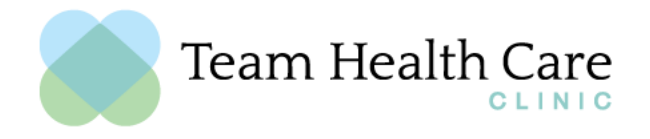

## How To Order Supplements From NutriDyn Online

## STEP 1: Google Search: thcc.nutridyn.com

| 🔹 New Tab 🛛 🗙                      | +                   |
|------------------------------------|---------------------|
| $\leftarrow \   \rightarrow \   G$ | Q thec.nutridyn.com |
| 🌣 Most Visited 🧕 Getting Started   |                     |
|                                    |                     |
|                                    |                     |

STEP 2: On the upper right hand side, click on "Create Account". (If you already have created a login, click on My Account and Login).

| NutriDyn   Home                    | × -       | -                                                                                                    | - 0                | × |
|------------------------------------|-----------|----------------------------------------------------------------------------------------------------|--------------------|---|
| $\leftarrow \   \rightarrow \   G$ | 0         | A https://thcc.nutridyn.com/presliders/index/gethomecategoryproducts?cat_key=Blood Sugar Balance 🗄 🏠 | $\bigtriangledown$ | ≡ |
|                                    |           | ⚠ My Account   Create Account 🛛 🕁 Cart                                                               | Log In             | ^ |
|                                    | 8         |                                                                                                    | Search             |   |
| Team Hea                           | alth Care |                                                                                                    |                    |   |
| Products                           | My Lists  |                                                                                                    |                    |   |
|                                    |           | So fresh. So clean.                                                                                  |                    |   |

STEP 3: Fill out Patient Registration Information with practitioner code 110459 (you will only have to create an account once).

|                   |                             | 🕂 My Account   Create Account 🛛 🕁 Cart 🛛 Log In |
|-------------------|-----------------------------|-------------------------------------------------|
|                   |                             | Search                                          |
| Team Health Care  |                             |                                                 |
| Products My Lists |                             |                                                 |
|                   | Patient                     | Registration                                    |
|                   | First Name                  | Last Name                                       |
|                   | Phone Number •              | Email Address                                   |
| 11/2 C            | Practitioner Code<br>110459 | Password                                        |
|                   | I'm not a robot             | Re-enter Password                               |
|                   | The ser                     | Submit                                          |

STEP 4: On the upper right hand side search bar, search for the product that you would like to order!

| N NutriDyn   Add New Address × +                               |                                          |                                  |                                                      | - 0                      | ×   |
|----------------------------------------------------------------|------------------------------------------|----------------------------------|------------------------------------------------------|--------------------------|-----|
| $\leftarrow \rightarrow$ C O A http                            | ps://thcc.nutridyn.com/customer/account/ |                                  | E \$                                                 | C                        | " ≡ |
|                                                                |                                          | Welcome Joyce Tyler! 🕺 My Accour | nt   Create Account 🛛 🛱 Cart                         | Logout                   | Í   |
| Team Health Care                                               |                                          |                                  |                                                      | Search                   |     |
| Products My Lists                                              |                                          |                                  |                                                      |                          |     |
| My Account                                                     |                                          |                                  | <b>Welcome, 1999</b><br>Practitioner Cod<br>Price Le | e: 110459<br>vel: Retail |     |
| Account Dashboard<br>My Orders<br>My Subscriptions<br>My Lists | Personal Information                     | Default Billing Address          |                                                      |                          |     |

STEP 5: Once you have found a product you would like, click on "Add to Cart". Then in the upper right corner, click on "Cart". Review your cart and then click the orange button labeled, "Check Out".

|                                                                                           | Welcome Joyce Tyler! $\begin{subarray}{c} \label{eq:subarray} \end{subarray}$ My Account   Create Account $\begin{subarray}{c} \begin{subarray}{c} \begin{subarray}{c$ |
|-------------------------------------------------------------------------------------------|----------------------------------------------------------------------------------------------------|
|                                                                                           | Search                                                                                                    |
| Team Health Care                                                                          |                                                                                                    |
| Products My Lists                                                                         |                                                                                                    |
| Shopping Cart                                                                             |                                                                                                    |
|                                                                                           |                                                                                                    |
| D3 5000 with K2<br>SKU: #HI97<br>\$19.95                                                  | Total: \$19.95                                                                                                    |
| D3 5000 with K2<br>SKU: ##197<br>\$19.95<br>VitinDration<br>December 2014<br>Cuantity 1 © | Total: \$19.95                                                                                                    |

STEP 6: Fill out Shipping Address and Payment Method, and then click the orange button labeled, "Place Order". YOU MADE IT!